# Vigilance 3 Megapixel H.265 venkovní dome kamera DCS-4633EV

Tento návod na instalaci obsahuje základní pokyny pro instalaci síťové kamery DCS-4633EV ve vaší síti. Další informace o používání kamery viz.uživatelská příručka na dodávaném CD nebo na webových stránkách podpory D-Link.

#### <u>Obsah balení :</u>

- Vigilance HD WiFi kamera DCS-4633EV
- Montážní sada
- Kabel s voděodolným konektorem
- CD-ROM s návodem a softwarem
- Stručný návod na instalaci

# Popis zařízení:

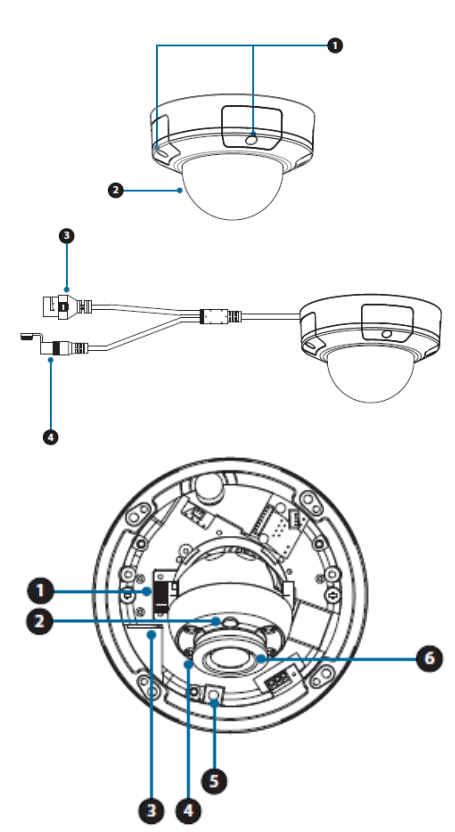

Pozn. Napájecí adaptér není součástí dodávky kamery. Kameru Ize napájet přes UTP kabel pomocí technologie Power over Ethernet dle standardu IEEE 802.3af, a to z PoE switche nebo pomocí PoE injektoru, např. D-Link DPE-101GI. Volitelně Ize dokoupit napájecí adaptér D-Link PSM-12V-55-B. Ten je určený pouze pro použití uvnitř budovy.

- Šrouby krytu. Pro otevření kamery je nutné tyto šrouby vyšroubovat.
- 2) Kryt čočký kamery
- Ethernet konektor. Konektor RJ-45 pro připojení do sítě a možnost PoE napájení.
- Konektor pro připojení externího zdroje napájení (není součástí balení). Napájení je 12V/1,5A.

- Šroub aretace náklonu čočky. Pro nastavení náklonu šroub povolte a opět utáhněte.
- 2) Detektor světla.
- Slot pro kartu microSD.
- 4) IRLed pro noční režim.
- Resetovací tlačítko. Pro reset nastavení do továrního nastavení zmáčkněte tlačítko po dobu 10 vteřin.
- Čočka kamery.

#### Konfigurace kamery:

Pro zahájení instalace vložte CD pro DCS-4633EV do CD-ROM mechaniky počítače. Pokud je funkce automatického spuštění (Autorun) na počítači vypnutá nebo se spouštěcí program D-Link nepodaří automaticky spustit, klikněte na **Start > Run (Spustit) a zadejte D:\autorun.exe,** kde D: představuje písmeno CD-ROM mechaniky.

## Pro spuštění instalace klikněte na Setup Wizard.

Po kliknutí na Setup Wizard se otevře okno, pokračujte kliknutím na **NEXT** (Další), poté klikněte na **YES** (Ano), abyste odsouhlasili licenční smlouvu (License Agreement). Poté klikněte na **NEXT** (Další), abyste spustili proces instalace (může trvat několik minut), Instalaci ukončíte kliknutím na **FINISH** (Dokončit).

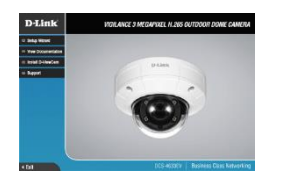

Klikněte na ikonu **D-Link Setup Wizard SE**, která byla vytvořena ve Windows v menu Start. **Start > D-Link > Setup Wizard SE** 

Objeví se průvodce nastavením (Setup Wizard) a zobrazí MAC adresu a IP adresu vaší kamery (nebo více kamer). Pokud máte v síti DHCP server, zobrazí se přidělená IP adresa. Pokud vaše síť nepoužívá DHCP server, zobrazí se výchozí statická IP adresa síťové kamery **192.168.0.20**.

Pro pokračování vyberte kameru a klikněte na tlačítko **Wizard** (Průvodce)

Zadejte uživatelské jméno (AdminID) a heslo (Password). Při prvním přihlašování je výchozí uživatelské jméno admin a heslo je ponecháno prázdné.

Pokračujte kliknutím na Next (Další).

Vyberte DHCP, pokud kamera získává IP adresu automaticky z DHCP serveru (např. z routeru). Vyberte Static IP, pokud chcete zadat nastavení IP adresy kamery ručně. Pokračujte kliknutím na **Next** (Další).

Zkontrolujte nastavení a pak klikněte na Restart.

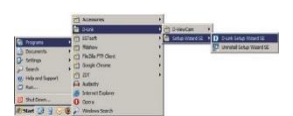

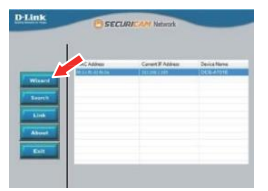

| Click New | Admin ID an<br>the continue | d Passador | d te secure your c | anwit. |
|-----------|-----------------------------|------------|--------------------|--------|
| Adma D    | 1                           | -          | Paramet            |        |
| - Change  |                             |            | - Owp              |        |
| fre D     |                             |            | Res Property       |        |
| Baraderi  |                             |            | Reader .           |        |

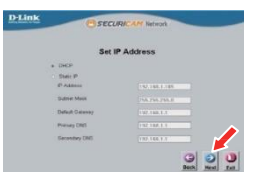

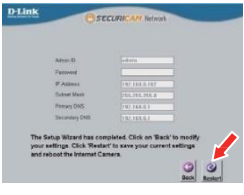

## <u>Sledování kamery přes webový prohlížeč</u>

Klikněte na ikonu **D-Link Setup Wizard SE**, která byla vytvořena ve Windows v menu Start. **Start > D-Link > Setup Wizard SE** 

Vyberte kameru a klikněte na **Link** (Připojit), abyste získali přístup k webovému rozhraní kamery. Setup Wizard automaticky vyvolá webový prohlížeč s IP adresou kamery

Zadejte uživatelské jméno (User name) a heslo (Password). Výchozí uživatelské jméno je admin a heslo je ponecháno prázdné. Pokračujte kliknutím na **OK**.

Toto okno zobrazuje živý přenos z kamery. Můžete si vybrat váš video profil anebo ovládat kameru.

Další informace o webové konfiguraci viz uživatelská příručka na dodávaném CD-ROM nebo na webu <u>www.dlink.cz</u>

Informace o záruce : www.dlink.cz/support

|                                                                                                    | ALMANNS                                                                    |                                                                                                    |
|----------------------------------------------------------------------------------------------------|----------------------------------------------------------------------------|----------------------------------------------------------------------------------------------------|
|                                                                                                    | 3424                                                                       | CT D-VexCan +                                                                                                    |
| Contraction<br>Contraction<br>Contra | C SCheft<br>Rabon<br>C Facilie 717 Gent<br>Scogle Orane<br>C Str<br>A Adem | <ul> <li>Contract States (News) 28.</li> <li>Contract States (News) 29.</li> <li>Contract States (News) 29.</li> </ul> |
| B Battern.                                                                                                    | O Cure                                                                     |                                                                                                    |

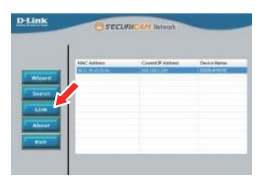

|           | Select Language: English 🗸 |
|-----------|----------------------------|
|           |                            |
|           |                            |
| Password: |                            |
|           |                            |
|           | Login                      |
|           |                            |

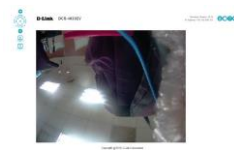

# Instrukce k montáži

## Doporučujeme konfigurovat a otestovat kameru před montáží.

Umístěte montážní nálepku tam, kde chcete umístit kameru

Použijte 6mm vrták a vyvrtejte potřebné otvory cca 25 mm hluboké, pak vložte hmoždinky do otvorů. Použijte dodané šrouby k uchycení kamery na zeď.

Pokud budou kabely skrze zeď nebo strop, vyvrtejte díru uprostřed a veďte jí kabely. Pokud ne, veďte kabel skrz kabelový kanál na spodní straně.

Použijte klíč torx obsažený v balení pro vyšroubování 4 šroubů. A sejměte kryt kamery.

Připojte napájecí a ethernetové kabely, nebo jen Ethernet kabel, pokud používáte připojení s PoE.

Přišroubujte kameru na stěnu nebo strop. Kabely lze vést bokem kamery nebo spodkem. Pro vyvedení kabelů spodkem kamery odšroubujte plastovou krytku, protáhněte kabely a krytku našroubujte do díry na boku, kde byl kabel protažen původně.

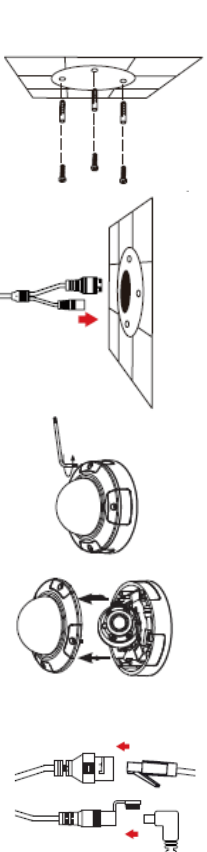

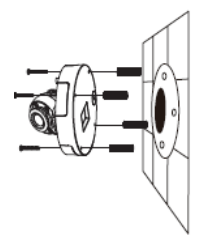

Pro nastavení pozice čočky povolte aretační šrouby a po nastavení pozic je opět utáhněte. Náklon je 30-90°. Rotace (-120)-120°.

Přišroubujte zpět horní kryt.

## Hydroizolace instalace systému

Pro instalaci potřebujete kulatý Ethernet kabel, drážkovací nástroj a RJ-45 konektor. Umístěte podložku kolem základny Ethernet konektoru, jak je znázorněno. Ethernet kabel protáhněte vodotěsným konektorem, jak je znázorněno a zacvakněte do RJ-45 konektoru.

Připojte RJ45 konektor do Ethernet konektoru.

Poté přišroubujte vodotěsný konektor ke konektoru Ethernet otočením o půl otáčky ve směru hodinových ručiček.

- CO c

Točte zadní částí vodotěsného konektoru ve směru hodinových ručiček, dokud nebude utěsněn.

Pokud používáte PoE pro napájení kamery, instalujte přiloženou gumovou zátku konektoru napájení.

Pokud používáte napájecí adaptér (není součástí balení), překryjte spojení vodotěsnou páskou.

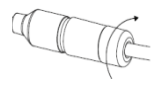

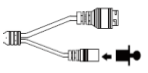

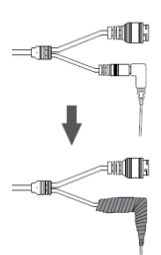

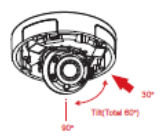

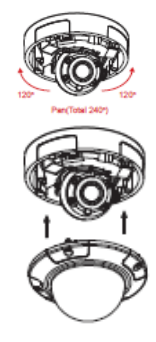